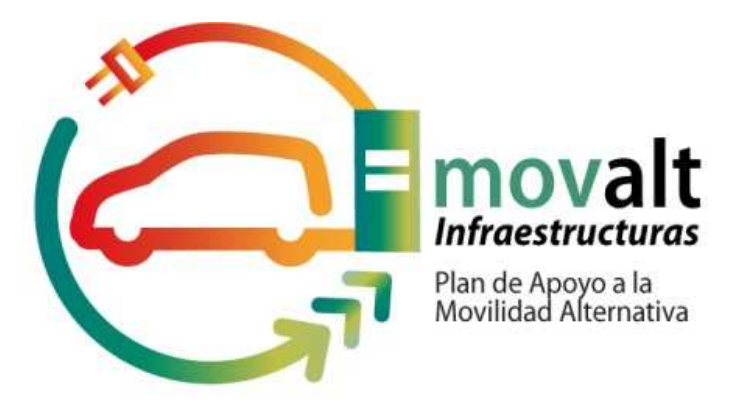

# MANUAL DE USUARIO PARA TRAMITACIÓN DE SOLICITUDES EN EL PROGRAMA MOVALT-INFRAESTRUCTURA

Versión Enero 2018

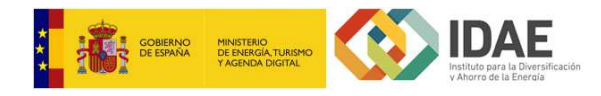

# PRESENTACIÓN DE SOLICITUDES

#### Acceder al trámite

Para comenzar la presentación de solicitudes, se debe acceder a la SEDE ELECTRONICA de IDAE publicada en la URL <u>https://sede.idae.gob.es/</u> y seleccionar el trámite deseado. Una vez seleccionado el trámite, si está vigente la presentación de solicitudes se visualizará un enlace de acceso al trámite, pulsando sobre este enlace se mostrará una ventana con los certificados disponibles para elegir el que proceda. Si la autenticación se realiza correctamente visualizará un botón con la opción *Iniciar trámite nueva solicitud*,

|                                                                                                  |                                                | Sede Electr                            | ónica IDAE                                                                                      | 1/2018 11:06:16<br>Idiomas 👻 |
|--------------------------------------------------------------------------------------------------|------------------------------------------------|----------------------------------------|-------------------------------------------------------------------------------------------------|------------------------------|
| LA SEDE V TRÁMITES V<br>ELECTRÓNICA V SERVICIOS V                                                | NOTIFICACIONES<br>ELECTRÓNICAS                 | VERIFICACIÓN<br>DE DOCUMENTOS          | AYUDA<br>Y CONTACTO                                                                             | Q                            |
| Trámites y servicios                                                                             | inicio / trámites y sen                        | vicios / programa de ayudas a la impla | intación de recarga de ve: mova                                                                 | alt infraestructura          |
| Programa de ayudas a la im<br>de VE: MOVALT infraestruct                                         | plantación de r<br>ura                         | recarga                                | ER AL TRÁMITE<br>ograma de ayudas a<br>implantación de<br>targa de VE:<br>OVALT infraestructura | ←<br>©<br>×                  |
| Selecciona un certificado para autentic<br>a7d7033832434a5ebb1408341cc5.aut<br>Entidad receptora | ar tu identidad en auth-<br>h1.xolido.com:443. | Número de serie                        |                                                                                                 |                              |
| Datos del certificado                                                                            |                                                | Aceptar                                | Cancelar                                                                                        |                              |

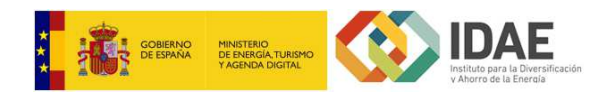

| CORENA PRETERO<br>DE REGIONARIO<br>TALENCA NORIO | IDAE<br>Margare a Source Academic | Oficina Virtual IDAE                          | 1/2018 11:05:40<br>Idiomas 🗸 |
|--------------------------------------------------|-----------------------------------|-----------------------------------------------|------------------------------|
|                                                  |                                   |                                               |                              |
|                                                  |                                   |                                               | elale                        |
|                                                  |                                   |                                               |                              |
| Catálogo de trámites                             | loticias Mis expedientes          |                                               |                              |
| Detalle del trámite                              |                                   |                                               |                              |
|                                                  |                                   |                                               |                              |
| Progra                                           | ina de ayudas a la implanta       | ción de recarga de VE: MOVALT infraestructura | ie<br>ma                     |
| de apulta para altua to                          | Inicia                            | ar trámite nueva solicitud                    |                              |
| _                                                |                                   |                                               | -                            |

La solicitud la puede iniciar cualquier solicitante, pero sólo puede firmar y presentar el representante indicado.

Si el programa de ayuda ha agotado el presupuesto disponible se mostrará el siguiente mensaje de advertencia. La solicitud puede ser presentada pero pasará a formar parte de una lista de espera y solo se resolverá en caso de liberarse presupuesto o dotación de presupuesto adicional.

| El presupuesto disponible para el Programa de avudas a la implantación                                                                                                    |
|----------------------------------------------------------------------------------------------------|
| de recarga de VE: MOVALT infraestructura, en este momento está<br>agotado al superar las solicitudes el presupuesto disponible en el<br>programa. Las solicitudes que se presenten en estas circunstancias<br>pasarán a formar parte de una lista de espera y solo se resolverán en<br>caso de liberarse presupuesto o dotación de presupuesto adicional.<br>De acuerdo a lo que establece el apartado tercero, punto 3, de la<br>resolución de convocatoria:                                                                                                    |
| 3. Se considerará agotado el presupuesto cuando se efectúe el registro<br>de la última solicitud de ayuda que totalice el importe asignado al<br>Programa. No obstante lo anterior, con posterioridad a ese momento,<br>podrán seguir registrándose solicitudes que serán atendidas por<br>riguroso orden de entrada, conforme a lo que se establezca en las bases<br>reguladoras de esta convocatoria, y supeditadas a que se produzcan<br>desestimaciones o revocaciones de las solicitudes de ayuda previas,<br>que pudieran liberar presupuesto. En ningún caso, la presentación de<br>una solicitud generará derecho alguno para la entidad solicitante hasta<br>que no se dicte resolución expresa favorable de concesión de la ayuda a<br>la solicitud formulada y no se produzca la correspondiente aceptación<br>de la misma por parte del potencial beneficiario. |

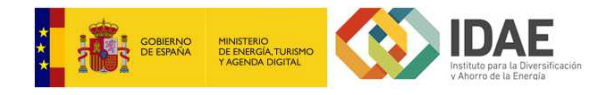

Una vez autenticado, se mostrará la ventana con la información a completar, tal y como se muestra:

| 🕅 Catálogo de trámites          | Noticias                     | Mis expedientes                |                                                                                 | ٩               |
|---------------------------------|------------------------------|--------------------------------|---------------------------------------------------------------------------------|-----------------|
| Inicio trámite Programa de      | ayudas a la implantaci       | ón de recarga de VE: MOVALT    | infraestructura                                                                 |                 |
|                                 |                              |                                | Inicio trámite - Paso 1 de                                                      | 3 - Información |
| Información general             |                              |                                |                                                                                 |                 |
| Identificador del trámite FN-MO | VALT-2018-000129             |                                |                                                                                 |                 |
| Interesados en el expediente    |                              | Θ                              |                                                                                 |                 |
|                                 | (Solicita                    | nte)                           |                                                                                 |                 |
|                                 |                              |                                |                                                                                 |                 |
| Documentación común             |                              |                                | Documentación adicional                                                         |                 |
| Formulario programa de          | ayudas a la implant          | tación de 🗾 <u>Editar</u>      | No es necesario presentar documentación adicional                               |                 |
| recurga de ve. movier           | and conditional and a second |                                |                                                                                 |                 |
|                                 |                              |                                |                                                                                 | Siguiente       |
|                                 |                              |                                |                                                                                 |                 |
|                                 |                              |                                |                                                                                 |                 |
|                                 |                              | (8)                            | IDAE                                                                            |                 |
|                                 |                              |                                | n diskut zara y Bran Masan<br>Riskut zara y Bran Masan<br>Riskut zara y Bran Ba |                 |
|                                 | 01                           | DAF Instituto para la Divers   | ificación y Aborro de la Energía                                                |                 |
|                                 | C/ Madera,                   | 8 - 28004 Madrid - España · Te | el.: +34 913 146 673 · Fax: +34 915 230 414                                     |                 |
|                                 |                              |                                |                                                                                 |                 |
|                                 |                              | Aviso Legal · Accesit          | oilidad · Mapa web                                                              |                 |
|                                 |                              |                                |                                                                                 |                 |
|                                 |                              |                                |                                                                                 |                 |
|                                 |                              |                                |                                                                                 |                 |

Esta ventana tiene una serie de apartados:

- Información general, incluyendo el código del expediente generado en borrador.
- Interesados en el expediente. En este bloque se encuentra, en una primera instancia, el solicitante (persona que inicia la solicitud), posteriormente se puede asociar más interesados al expediente a través del formulario de solicitud (beneficiario y representante legal).
- **Documentación común**. En este apartado se encuentra el formulario de solicitud, hasta que no se rellene el formulario no se podrá pasar al paso de firma y registro. Para rellenar el formulario hay que pinchar en la opción de Editar.
- **Documentación adicional**. Para este procedimiento solo se presenta inicialmente el formulario de solicitud por lo que no hay posibilidad de incorporar más documentación hasta que no se presente telemáticamente la solicitud.

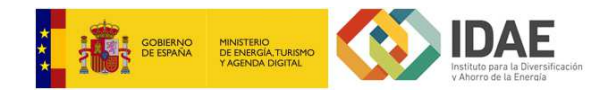

#### Completar formulario

En el bloque **Documentación Común**, siempre se encuentra, como primer ítem, el formulario a completar con la información de la ayuda solicitada.

Este formulario cuenta a su vez con cuatro pestañas:

| ormulario programa de a | ayudas a la implantación de recarg | ga de VE: MOVALT infraestructura | Guardar y salir   | j |
|-------------------------|------------------------------------|----------------------------------|-------------------|---|
| ATOS DEL BENEFICIARIO   | DATOS DEL REPRESENTANTE LEGAL      | DATOS OTRAS PERSONAS DE CONTACTO | DATOS DE PROYECTO | 1 |

Estas pestañas contienen la siguiente información a completar:

- Pestaña 1: Datos del beneficiario.
- Pestaña 2: Datos del representante.
- Pestaña 3: Datos de contactos.
- Pestaña 4: Datos del proyecto.

A continuación, se muestra cómo se deben rellenar cada una de estas pestañas:

#### PESTAÑA 1 - Datos del beneficiario

Para asociar al beneficiario al expediente, se debe editar el formulario de solicitud.

| Nombre / Razón social (*)             |                                                      |   |
|---------------------------------------|------------------------------------------------------|---|
| NIF (*)                               |                                                      |   |
| Tipo de beneficiario (*)              | Entidad pública sin actividad comercial ni mercantil | ٣ |
| Tipo de administración (*)<br>pública | Entidades locales                                    | • |
| Correo electrónico (*)                |                                                      |   |
| Repetir correo electrónico (*)        |                                                      |   |
| Dirección postal (*)                  |                                                      |   |
| Código postal (*)                     |                                                      |   |
| Comunidad autónoma (*)                | Seleccione una Comunidad Autonoma                    | ۲ |
| Provincia (*)                         |                                                      | ۲ |
| Municipio/Localidad (*)               |                                                      | • |

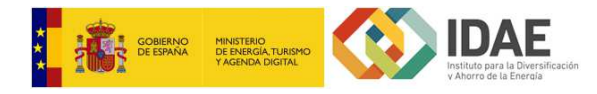

Se deben completar todos los campos obligatorios de la ventana, teniendo en cuenta ciertas validaciones (formato del NIF).

Los campos anteriores identifican al beneficiario del proyecto. Una vez guardado correctamente el formulario completo se asociará de forma automática el beneficiario como interesado en el expediente con razón de interés beneficiario.

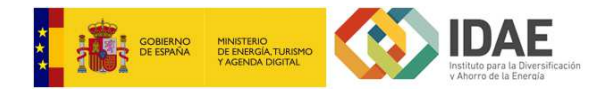

#### PESTAÑA 2 - Datos del representante

Para asociar al representante legal al expediente, se debe editar el apartado correspondiente del formulario de solicitud.

| Nombre (*)                                            |                                   |
|-------------------------------------------------------|-----------------------------------|
| Primer apellido 🥘 (*)                                 |                                   |
| Segundo apellido 🥹                                    |                                   |
| Cargo (*)                                             |                                   |
| DNI/NIF/NIE (*)                                       |                                   |
| Dirección (*)                                         |                                   |
| Código postal (*)                                     |                                   |
| Comunidad autónoma (*)                                | Seleccione una Comunidad Autonoma |
| Provincia (*)                                         | τ                                 |
| Municipio/Localidad (*)                               | τ                                 |
| Correo electrónico para (*)<br>notificaciones         |                                   |
| Repetir correo electrónico (*)<br>para notificaciones |                                   |
| Teléfono de contacto (*)                              |                                   |

Se deben completar todos los campos obligatorios de la ventana, teniendo en cuenta ciertas validaciones (formato del NIF).

Los campos anteriores identifican al representante legal del proyecto, que será el único con permisos para firmar y presentar el expediente.

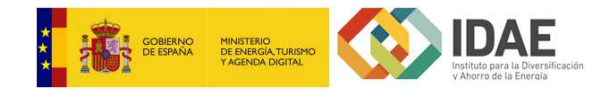

### PESTAÑA 3 - Datos de otras personas de contacto

Correo electrónico

Teléfono de contacto

Para asociar uno o varios contactos al expediente, se debe editar el apartado correspondiente del formulario de solicitud.

| *) Campo Obligatorio                                        |    |   |
|-------------------------------------------------------------|----|---|
| Contacto 1                                                  |    |   |
| Nombre                                                      |    |   |
| Primer apellido                                             |    |   |
| Segundo apellido                                            |    |   |
| Cargo                                                       |    |   |
| DNI/NIF/NIE                                                 |    |   |
| Correo electrónico                                          |    |   |
| Teléfono de contacto                                        |    |   |
|                                                             |    | _ |
|                                                             |    |   |
|                                                             |    |   |
| Contacto 2                                                  |    |   |
| Contacto 2<br>Nombre                                        |    |   |
| Contacto 2<br>Nombre                                        | [] |   |
| Contacto 2<br>Nombre<br>Primer apellido                     |    |   |
| Contacto 2<br>Nombre<br>Primer apellido<br>Segundo Apellido |    |   |

Se puede incluir hasta dos contactos además del solicitante y el representante. En esta ventana no hay datos obligatorios, puesto que puede quedar vacía. No obstante, si se completa el nombre de algún Contacto, se debe informar todos sus campos.

Cerrar Guardar

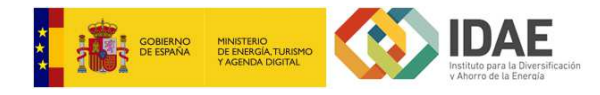

#### PESTAÑA 4 - Datos del proyecto

Se debe editar los datos del proyecto que figuran en el siguiente bloque del formulario:

| Título del proyecto (                              |                                                                     |   |
|----------------------------------------------------|---------------------------------------------------------------------|---|
| Breve descripción del (*<br>proyecto               |                                                                     |   |
| Tipo de uso (*                                     | ) Acceso público                                                    |   |
|                                                    |                                                                     |   |
| Inversión total (€) ('                             |                                                                     |   |
| Coste elegible (€) ( <sup>*</sup>                  |                                                                     |   |
| Ayuda solicitada (€)                               | 0.0                                                                 |   |
| Tipo de adquisición: 🖒                             | Directa                                                             |   |
| Plazo estimado de inicio: 🖒                        |                                                                     |   |
| Plazo estimado de (*<br>finalización:              |                                                                     |   |
| Nº puntos de recarga: (*                           |                                                                     |   |
| Rellenar en función de los puntos de re            | ecarga se haya indicado en la casilla superior. Uno por cada punto. |   |
| Tino de recordo: (*                                | Lenta/Convencional V                                                | C |
| Potencia máxima del punto                          |                                                                     |   |
| Tipo de corriente eléctrica: (*                    | Continua Alterna                                                    |   |
| Tipo de conectores: (*                             | Tipo 2 CCS CHAdeMO                                                  |   |
| Comunicación Punto de (*<br>Recarga - Vehículo: (* | Modo 3 Modo 4                                                       |   |
| Versión protocolo OCPP:                            |                                                                     |   |
| Localización del punto de 🕻                        |                                                                     |   |
| Dirección):                                        |                                                                     |   |
|                                                    |                                                                     |   |
|                                                    |                                                                     |   |

En esta pestaña se deben completar todos los datos del proyecto solicitados, informando todos los campos obligatorios. Para cada punto de recarga indicado en "Nº puntos de recarga" se deberá informar los datos específicos de cada punto, para ello debe pulsar el boton <sup>O</sup> tantas veces como puntos de recarga haya indicado.

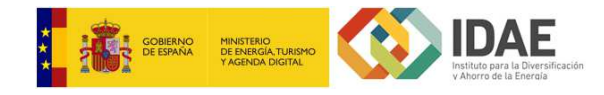

#### Firma de la solicitud

Una vez se pulsa "Cerrar" en el formulario, se vuelve a la pantalla de inicio, donde se pulsará el botón "Siguiente"

Tras pulsar sobre el botón *Siguiente*, se visualiza el PDF del formulario de solicitud que se va a presentar tras realizar la firma.

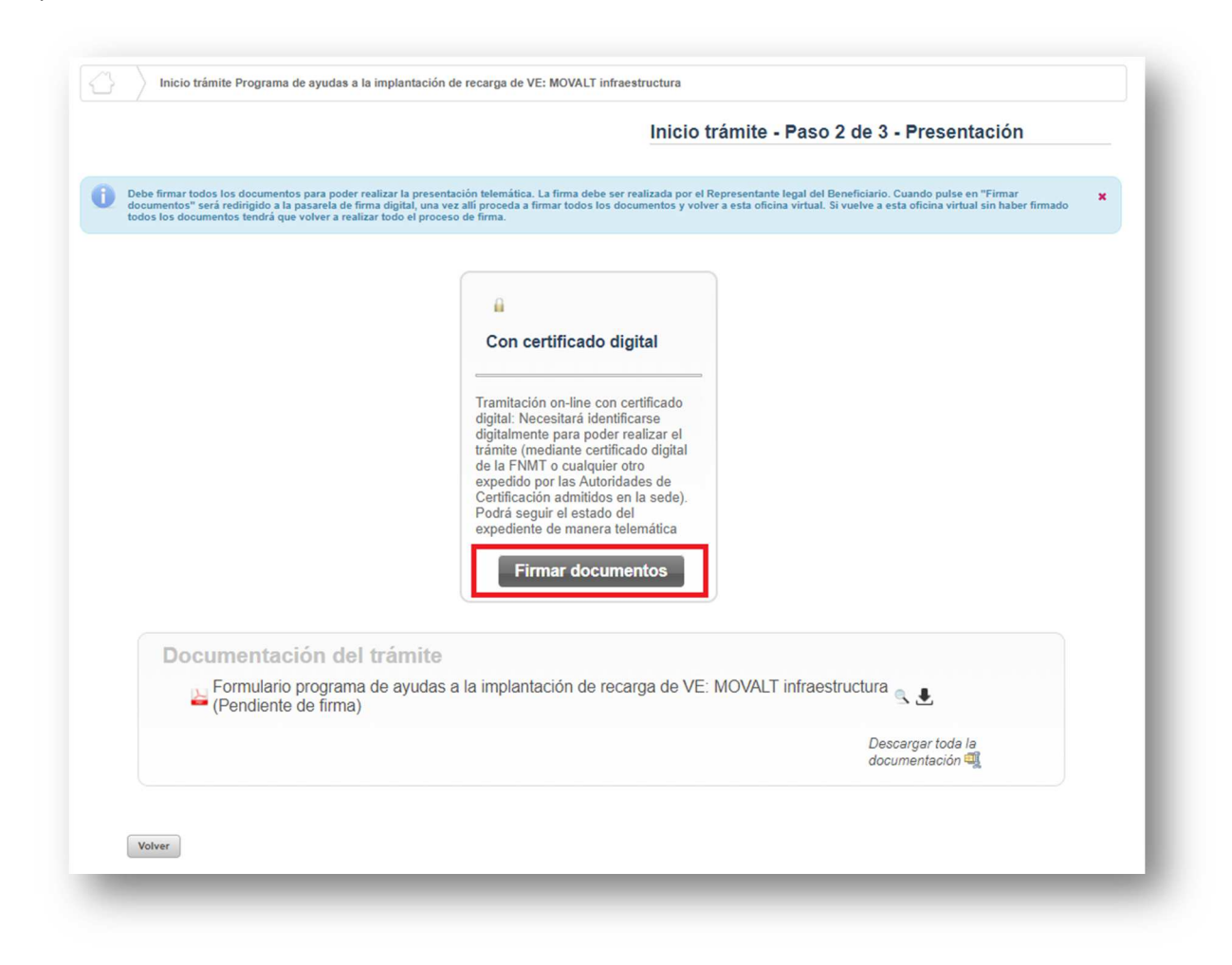

Pulsando sobre *Firmar documentos*, se accede a la plataforma de firma de IDAE, en la cual se debe seleccionar el certificado digital del representante legal informado en la solicitud.

Para firmar se debe pulsar sobre el botón "Firmar documento":

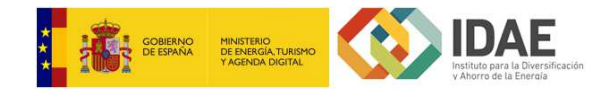

| Firmar documento | Cancelar operación  |  |
|------------------|---------------------|--|
| Nombre           | //OVALT.pdf         |  |
| Datos            |                     |  |
| Tipo             | application/pdf     |  |
| Fecha de alta    | 11-01-2018 09:14:55 |  |
| Tomaño           | 98 804 Butes        |  |

y aparecerá una ventana como la siguiente

| Firma de documentos PDF                    |   |
|--------------------------------------------|---|
| INSTRUCCIONES                              |   |
| DIBUJAR FIRMA                              | Ø |
| FIRMAR ELECTRÓNICAMENTE CON<br>CERTIFICADO | • |

Se permite, incluir un dibujo de firma en el documento antes de proceder a realizar la firma electrónica, pulsando en "DIBUJAR FIRMA". Tras dibujar o incluir firma (si se desea), se debe pulsar sobre *FIRMAR ELECTRÓNICAMENTE CON CERTIFICADO*. En caso de no desear incluir un dibujo de firma, pulsar directamente en "FIRMAR ELECTRÓNICAMENTE CON CERTIFICADO".

Se debe confirmar que se desea realizar la firma electrónica, lo que permitirá seleccionar el certificado para firmar el documento.

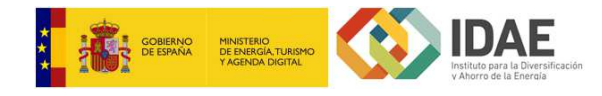

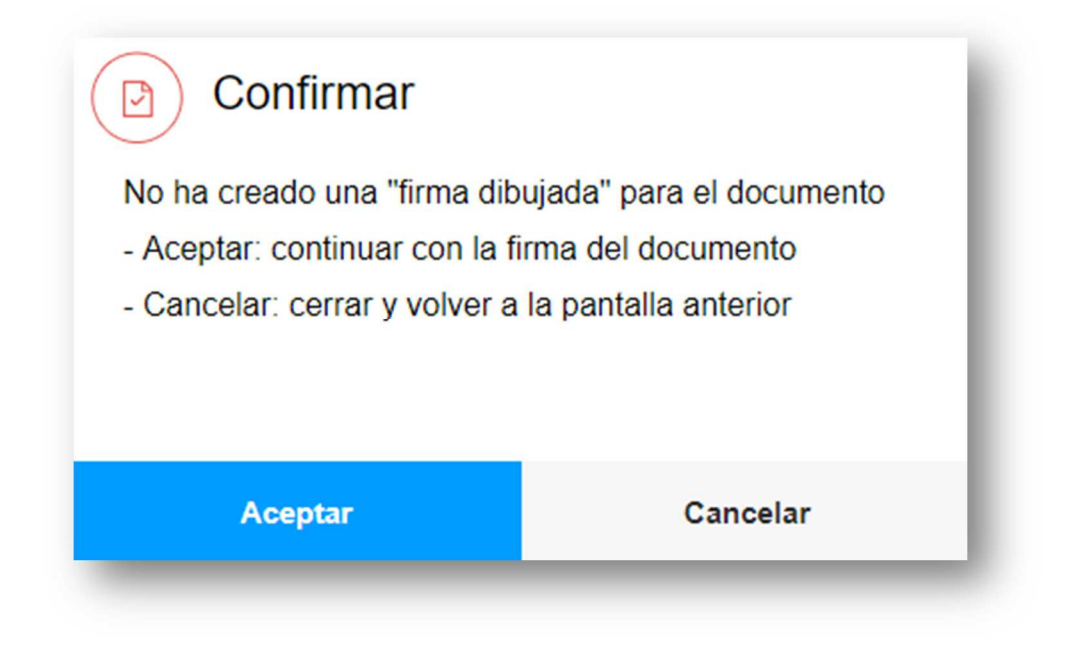

| WALTER OF WORKSTREET, BRANKS.       |   |
|-------------------------------------|---|
| Emisor: AC DNIE 001                 |   |
| Válido desde: 13/04/2016 hasta 08/0 |   |
| naga ciic aqui para ver las propied |   |
| Emisor: AC FNMT Usuarios            |   |
| Válido desde: 02/02/2016 hasta 02/0 |   |
| Emiron Communications Server        | - |
| Válido desde: 21/03/2017 hasta 17/0 | = |
| WALKE SP. WONTTRACT REPORT.         |   |
| Emisor: AC DNIE 001                 |   |
| Valido desde: 15/04/2010 hasta 06/0 |   |
| Emiran Annia iBhana Davias CA       |   |
| Válido desde: 08/11/2016 hasta 08/1 |   |
| Solide Certificade produc-          |   |
| Emisor: XolidoSign CA               |   |
| Valido desde: 13/11/2016 hasta 13/1 |   |
| *asilitic.com                       | - |
|                                     |   |

Una vez firmado el documento, se visualizará un botón "Completar la operación" (Botón de color verde, arriba a la izquierda de la página) que se deberá pulsar para volver a la oficina virtual y poder continuar con la presentación del expediente.

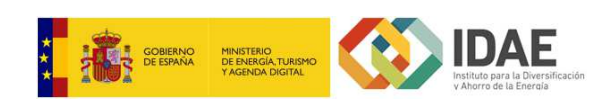

| Completar la o | peración                 |                       |  |
|----------------|--------------------------|-----------------------|--|
| Nomb<br>SOL    | re<br>.ICITUD_MOVALT.pdf |                       |  |
| Datos          |                          |                       |  |
| Tipo           | application/pdf          |                       |  |
| Fecha de alta  | 11-01-2018 09:14:55      |                       |  |
| Tamaño         | 98.804 Bytes             |                       |  |
| FIRMAS         |                          |                       |  |
| Tipo           | Fecha                    | Firmante              |  |
| PDF            | 2018-01-11 09:22:44      | NOMBRE ARELLIDO (DNI) |  |

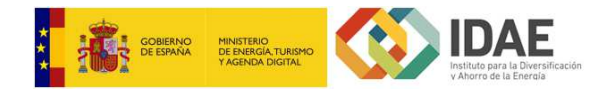

#### Presentación de la solicitud

Tras la firma de la solicitud y completar la operación, se vuelve a la oficina virtual, lo cual permitirá presentar la solicitud.

| ) La documentación ha sido firmada correcta | nente, para finalizar la presentación de la solicitud pulse en el botón "Presentar trámite".                                                                                                    | •                            |
|---------------------------------------------|----------------------------------------------------------------------------------------------------|------------------------------|
|                                             | Con certificado digital<br>Tramitación on-line con certificado<br>digital Necesitará identificarse<br>digitalmente para poder realizar el<br>trámite (mediante certificado digital<br>de la FNMT o cualquier otr<br>expedido por las Autoridades de<br>certificación admitidos en la sede).<br>Podrá seguir el estado del<br>expediente de manera telemática |                              |
| Documentación d                             | el trámite                                                                                                    |                              |
| Formulario prograr<br>(Firmado)             | na de ayudas a la implantación de recarga de VE: MOVALT infraestructura 🧧                                                                                                    | L 🛃                          |
|                                             | Desci<br>docur                                                                                                    | argar toda la<br>mentación 👊 |

Seleccionando el botón *Presentar trámite*, se procede a la presentación de la solicitud, finalizando la operación.

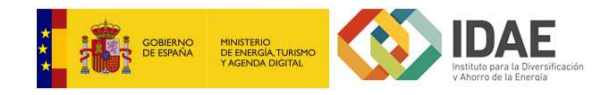

|   | Inicio trámite - Paso 2 de 3                          | Presentación |
|---|-------------------------------------------------------|--------------|
|   |                                                       | ×            |
|   |                                                       |              |
| ſ | Presentando la solicitud                              | )            |
|   | Registrando expediente y documentación presentada 🛛 🥑 |              |
|   | Generando justificante de presentación                |              |
|   | Firmando justificante de presentación                 |              |
| L | Registrando justificante de presentación              |              |
|   | Procental Rainino                                     |              |

Tras la presentación del expediente se muestra el resultado de la presentación donde el solicitante puede descargar un justificante de la presentación de la entrega.

|    | Inicio trámite - Paso 3 de 3 - Confirmación                                                    |
|----|------------------------------------------------------------------------------------------------|
| Co | nfirmación                                                                                     |
| 0  | Su solicitud se ha recibido correctamente y se encuentra en curso                              |
| 0  | Número de referencia: FN-MOVALT-2018-000117                                                    |
| 0  | Fecha registro de entrada: 11/01/2018 09:23                                                    |
| 0  | Para acceder al detalle del expediente pulse aquí                                              |
| o  | A continuación puede descargar el justificante de la entrega                                   |
| Do | cumentación presentada                                                                         |
|    | 🎍 Justificante de presentación telemática                                                      |
|    | 🛓 Formulario programa de ayudas a la implantación de recarga de VE: MOVALT infraestructura 🔍 患 |
|    | Descargar toda la<br>documentación 🗐                                                           |

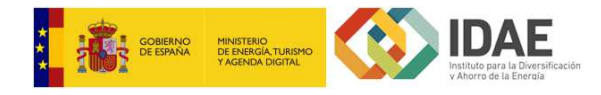

## DETALLE DEL EXPEDIENTE

Una vez presentado un expediente, se puede consultar su detalle en cualquier momento por parte de los interesados asociados, autenticados mediante certificado digital.

A través de la pestaña *Mis Expedientes*, se puede buscar por código de expediente, y visualizarse el detalle:

| Catálogo de trámites                                                              | Noticias                                          | Mis expedientes                                          | <b>(()</b> • <b>()</b> |                                                                     | ٩                                                                            |
|-----------------------------------------------------------------------------------|---------------------------------------------------|----------------------------------------------------------|------------------------|---------------------------------------------------------------------|------------------------------------------------------------------------------|
| Programa de ayudas a la                                                           | implantación de recarga d                         | de VE: MOVALT infraestructu                              | ira - FN-MOVALT-2018-0 | 00130                                                               |                                                                              |
| rograma de ayudas a                                                               | a la implantació                                  | n de recarga de V                                        | E: MOVALT in           | fraestructura - FN-N                                                | IOVALT-2018-000130                                                           |
| nformación general del ex                                                         | pediente                                          |                                                          |                        | Datos de solicitud                                                  |                                                                              |
| xpediente con codigo FN-MO<br>egistrado en la oficina MOVAL<br>5/01/2018 14:29:38 | /ALT-2018-000130 y tra<br>T infraestructura con n | amitado por <b>MOVALT infi</b><br>úmero 201800000194 a f | aestructura.<br>echa   | Formulario program<br>de recarga de VE: MOV<br>Justificante de pres | a de ayudas a la implantación<br>/ALT infraestructura<br>entación telemática |
| e encuentra en curso.                                                             |                                                   | Iniciado el 15/0                                         | 1/2018 14:09:50        |                                                                     |                                                                              |
| iteresados en el expedien                                                         | te                                                |                                                          | Θ                      |                                                                     |                                                                              |
| course capit range of com-                                                        | Canadian Constanting                              | (Solicitante)                                            |                        |                                                                     |                                                                              |
| COMPACT/REFERENCE AND INCOME                                                      | (Beneficiario)                                    | (Solicitante)                                            |                        | Otros datos                                                         |                                                                              |
| 0.044-0497-0407-0-070                                                             | Canadana (Francisco)                              | (Representante)                                          |                        | Actualmente no existen                                              | otros datos de la solicitud                                                  |
| areas                                                                             |                                                   |                                                          |                        |                                                                     |                                                                              |
| Incorporacion de docum                                                            | entacion -                                        |                                                          | Pendiente              |                                                                     |                                                                              |
| 🔺 Finalizar antes del 14/07/2                                                     | 018 23:59                                         | Iniciada el <b>1</b> 5/                                  | 01/2018 14:38          |                                                                     |                                                                              |
| Solicitud de modificacio                                                          | n de interesados                                  |                                                          | Pendiente              |                                                                     |                                                                              |
|                                                                                   |                                                   | Iniciada el 15/                                          | 01/2018 14:38          |                                                                     |                                                                              |
| Solicitud de renuncia                                                             | *                                                 |                                                          | Pendiente              |                                                                     |                                                                              |
|                                                                                   |                                                   | Iniciada el 15/                                          | 01/2018 14:38          |                                                                     |                                                                              |
|                                                                                   |                                                   |                                                          | Ver finalizadas        |                                                                     |                                                                              |
|                                                                                   | © ID<br>C/ Madera, 8                              | AE Instituto para la Diver<br>- 28004 Madrid - España    | sificación y Ahorro d  | e la Energía<br>Fax: +34 915 230 414                                |                                                                              |
|                                                                                   |                                                   | Aviso Legal · Acces                                      | ibilidad • Mapa web    |                                                                     |                                                                              |
|                                                                                   |                                                   |                                                          |                        |                                                                     |                                                                              |

El detalle del expediente se divide en una serie de bloques:

- Información general del expediente, en la que se visualiza el código y la fecha del registro de entrada del mismo.
- Interesados en el expediente, donde se puede visualizar los interesados asociados.
- **Datos de solicitud**, que contiene un listado de toda la documentación generada en la presentación del expediente.

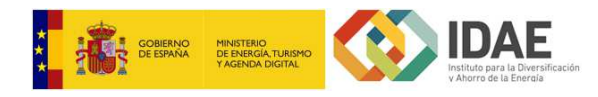

- **Tareas**, que muestra las acciones que puede realizar el beneficiario en relación con el expediente (solicitar renuncia, justificar, subsanar si aplica, alegar si aplica). En este bloque irán apareciendo las tareas que debe realizar el beneficiario cuando corresponda.
- **Otros datos**, donde se mostrará la documentación que el beneficiario vaya aportando para, por ejemplo, justificación de la ayuda, etc.

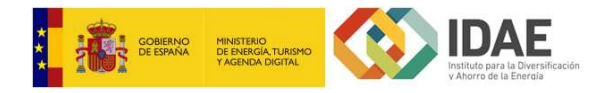

# JUSTIFICACIÓN DEL PROYECTO

#### **IMPORTANTE:**

Toda la documentación deberá presentarse en un único paso por lo que el botón <u>Presentar documentos</u> deberá pulsarse únicamente cuando toda la documentación de justificación del proyecto se encuentre subida y firmada en el expediente.

Una vez presentada la solicitud, se habilita la tarea de incorporación de documentación de justificación, el usuario dispone de 180 días para presentar la documentación de justificación.

| uieus                                           |                              |
|-------------------------------------------------|------------------------------|
| Incorporacion de documentacion de justificacion | ▼ Pendiente                  |
| A Finalizar antes del 14/07/2018 23:59          | Iniciada el 15/01/2018 16:51 |

#### Aparecerá en el bloque *Tareas*, la opción *Incorporación de documentación de justificación*.

| areas                                  |              |                |
|----------------------------------------|--------------|----------------|
| Incorporacion de documentacion de just | tificacion 🖵 | Pendiente      |
| Finalizar antes del 14/07/2018 23:59   | Editar       | /01/2018 16:51 |

Para incorporar documentos justificativos del proyecto, se selecciona la opción *Editar*. Se visualizará la siguiente ventana:

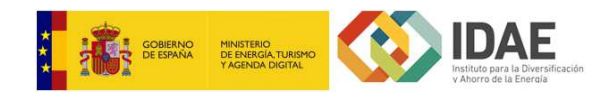

|                             |         | Expediente<br>Usuario | FN-MOVALT-2018-000132<br>JUAN ANTONIO LOPEZ (75105874H) |        |
|-----------------------------|---------|-----------------------|---------------------------------------------------------|--------|
| je documentos justificantes |         |                       | *                                                       | Subir  |
| Documento                   |         | Estado                | Acción                                                  |        |
| encontraron registros       |         |                       |                                                         |        |
|                             | 14 <4 1 | ⊳ ⊳I                  |                                                         |        |
| )                           |         |                       | Presentar documentos Firmar docum                       | ientos |
|                             |         |                       |                                                         |        |
|                             |         |                       |                                                         |        |
|                             |         |                       |                                                         |        |
|                             |         |                       |                                                         |        |
|                             |         |                       |                                                         |        |
|                             |         |                       |                                                         |        |
|                             |         |                       |                                                         |        |
|                             |         |                       |                                                         |        |

El usuario deberá incorporar los documentos que se establecen en la Base Décima de MOVALT Infraestructura, pulsando el botón *Subir*.

Por cada documento incorporado al expediente, el usuario podrá descargarlo o eliminarlo.

|                                    | Expediente FN-N<br>Usuario | NOVAL1-2018-000132                     |
|------------------------------------|----------------------------|----------------------------------------|
| istado de documentos justificantes |                            | 👍 Subir                                |
| Documento                          | Estado                     | Acción                                 |
| Factura_01.pdf                     | PENDIENTE_FIRMA            | Eliminar Descargar                     |
| Factura_02.pdf                     | PENDIENTE_FIRMA            | Eliminar Descargar                     |
| Cerrar                             |                            | Presentar documentos Firmar documentos |

Una vez incorporados todos los documentos de justificación, el representante deberá firmarlos antes de proceder a la presentación telemática pulsando en *Firmar documentos* (mismo proceso que en presentación de solicitudes).

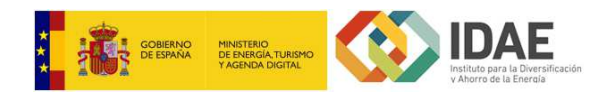

| istado de documentos justificantes |                      |            |                      | + Subir           |
|------------------------------------|----------------------|------------|----------------------|-------------------|
| Documento                          | Esta                 | do         | Acción               |                   |
| Factura_01.pdf                     | PENDIENTE_PR         | ESENTACION | Eliminar Desca       | rgar              |
| Factura_02.pdf                     | PENDIENTE_PR         | ESENTACION | Eliminar Desca       | rgar              |
|                                    | 14 44 <b>1</b> >> >1 | C.         |                      |                   |
| Cerrar                             |                      |            | Presentar documentos | Firmar documentos |
|                                    |                      |            |                      |                   |

Tras la firma del documento, se debe registrar el documento como entrada en IDAE, pulsando en **Presentar documentos**. Tras la presentación telemática de los documentos se finaliza automáticamente la tarea de incorporación de documentación de justificación, una vez finalizada la tarea no se podrá incorporar más documentos al expediente, es por ello que se solicita confirmación al usuario para realizar la presentación telemática.

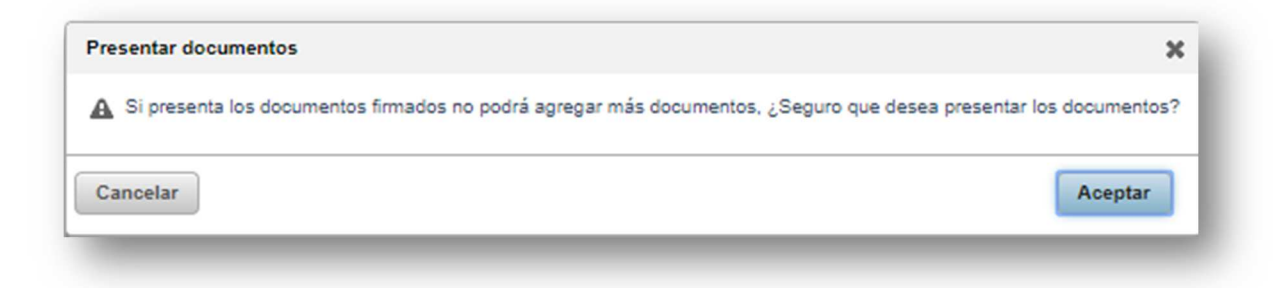

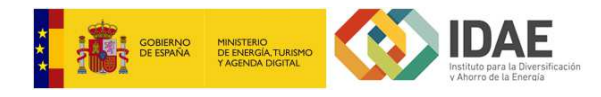

# MODIFICACIÓN DE INTERESADOS

Se puede presentar la solicitud de modificación de interesados en cualquier momento siempre y cuando la tramitación del expediente no haya finalizado, cualquier interesado en el expediente puede solicitar la modificación de datos. Para ello, se proporciona en el bloque **Tareas**, la opción:

| Solicitud de modificacion de   | e interesados 👻       | Pendiente                          |
|--------------------------------|-----------------------|------------------------------------|
|                                | In                    | iciada el <b>15/01/2018 16:1</b> 7 |
|                                |                       |                                    |
|                                |                       |                                    |
|                                |                       |                                    |
| de modificación de interesados | s no tiene caducidad. |                                    |
| de modificación de interesados | s no tiene caducidad. |                                    |
| de modificación de interesados | s no tiene caducidad. | Pendiente                          |

Para realizar la solicitud de renuncia se debe pulsar sobre *Editar*.

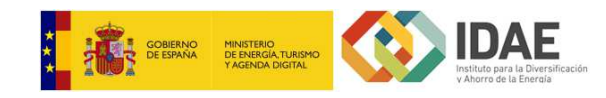

| Si desea asociar un nuevo beneficiario al expediente, cumplimente los DATOS DEL BENEFICIARIO.<br>Si desea asociar un nuevo representante al expediente, cumplimente los DATOS DEL REPRESENTANTE.<br>Puede indicar los comentarios que considere oportunos en el apartado OBSERVACIONES. |
|----------------------------------------------------------------------------------------------------|
| DATOS DEL BENEFICIARIO                                                                                                    |
| Nombre / Razón social 🥹                                                                                                    |
|                                                                                                    |
| Primer apellido                                                                                                    |
| Segundo apellido                                                                                                    |
|                                                                                                    |
| NIE                                                                                                    |

| Correo electrónico ()   |                 |
|-------------------------|-----------------|
| DATOS DEL REPRESENTANTE |                 |
| Nombre @                |                 |
| Primer apellido 🥹       |                 |
| Segundo apellido        |                 |
| NIF @                   |                 |
| Correo electrónico @    |                 |
| OBSERVACIONES           |                 |
|                         |                 |
|                         |                 |
|                         |                 |
|                         |                 |
|                         | Guardar y salir |

Se debe completar el formulario de renuncia.

| Solicitud de         | Debe presentar el documento para concluir el proceso 🔺 En curso |
|----------------------|-----------------------------------------------------------------|
| modificacion de inte | eresados (SOLICITUD_MODIFICACION_INTERESADOS.pdf)               |
| ·                    | Iniciada el 15/01, Editar                                       |
| _                    | Presentar                                                       |

Una vez completado, se debe presentar a IDAE a través de la opción **Presentar**.

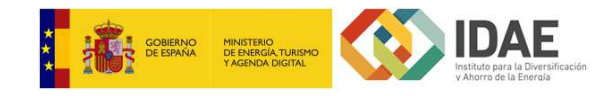

| <u></u>                  |                                                                  |                                                             |      |
|--------------------------|------------------------------------------------------------------|-------------------------------------------------------------|------|
| $\langle \Delta \rangle$ | Programa de ayudas a la implantación de recarga de VE: I         | MOVALT infraestructura - FN-MOVALT-2018-000129              |      |
| Progr                    | ama de ayudas a la implantación de                               | e recarga de VE: MOVALT infraestructura - FN-MOVALT-2018-00 | 0129 |
| Para 1                   | terminar el proceso de presentación, pulse el botón 'Presentar'. |                                                             |      |
|                          | Si desea volver al detalle del expediente, puls                  | se el botón 'Volver'                                        |      |
|                          | Volver                                                           | Firmar documentos                                           |      |
|                          | SOLICITUD MODIFICACION INTERE                                    | ESADOS                                                      |      |

Previa presentación, se debe firmar el formulario (mismo proceso que en presentación de solicitudes).

Una vez firmado, se presenta generándose un registro de entrada en IDAE.

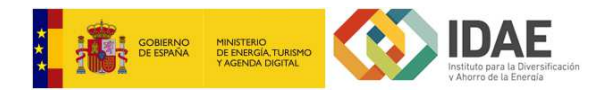

## **RENUNCIA DE LA AYUDA**

Se puede presentar la solicitud de renuncia en cualquier momento siempre y cuando la tramitación del expediente no haya finalizado, los beneficiarios o solicitantes pueden renunciar a la ayuda. Para ello, se proporciona en el bloque **Tareas**, la opción.

|                         | Dendiente                    |
|-------------------------|------------------------------|
| Solicitud de renuncia + | Pendiente                    |
|                         | Iniciada el 10/04/2017 11:35 |
|                         |                              |
|                         | Ver finalizadas              |

La tarea de renuncia no tiene caducidad.

| Solicitud de renuncia 🖵 | Pendiente                    |
|-------------------------|------------------------------|
| Editar                  | Iniciada el 10/04/2017 11:35 |
|                         | Ver finalizadae              |

Para realizar la solicitud de renuncia se debe pulsar sobre *Editar*.

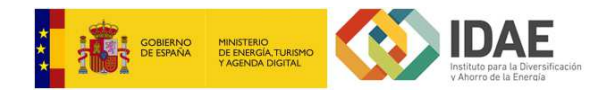

|                          | IA |                    |                    |                  |  |
|--------------------------|----|--------------------|--------------------|------------------|--|
| A la atención de:        |    |                    |                    |                  |  |
|                          |    |                    |                    |                  |  |
|                          |    |                    |                    |                  |  |
| Por modio de la presente |    | ento mi voluntad d | e DESISTIR de la : | avuda solicitada |  |

Se debe completar el formulario de renuncia.

| Solicitud do | Debe presentar el documento para concluir el proceso 🔌 En curso |
|--------------|-----------------------------------------------------------------|
|              |                                                                 |
| Editar       |                                                                 |
|              | Iniciada el 10/04/2017 11:35                                    |
| Presentar    |                                                                 |

Una vez completado, se debe presentar a IDAE a través de la opción **Presentar**.

| vez alli proceda a firmar el documento y vuelva a esta oficina v | irtual para continuar con la presentacion telematica. |
|------------------------------------------------------------------|-------------------------------------------------------|
| Si desea volver al detalle del expediente,                       | pulse el botón Volver'                                |
| Volver                                                           | Firmar documentos                                     |
|                                                                  |                                                       |

Previa presentación, se debe firmar el formulario (mismo proceso que en presentación de solicitudes).

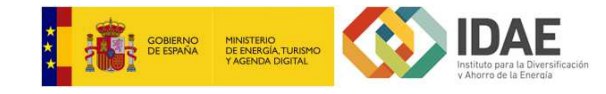

| La documentación ha sido firmada correctamente, para finalizar la presentación pulse en el botón "Presentar". Si abandona esta ventana, la documentación no será presentada y tendrá 🛛 🗙<br>que iniciar de nuevo el proceso de firma. |
|----------------------------------------------------------------------------------------------------|
|                                                                                                    |
| Si desea volver al detalle del expediente, pulse el botón Volver                                                                                                    |
| Volver                                                                                                    |
| Voiver                                                                                                    |

Una vez firmado, se presenta generándose un registro de entrada en IDAE.